## Health°One:

Bijkomende mogelijkheden bij de functionaliteit om patiënten van de risicogroep uit te nodigen voor een griepvaccinatie.

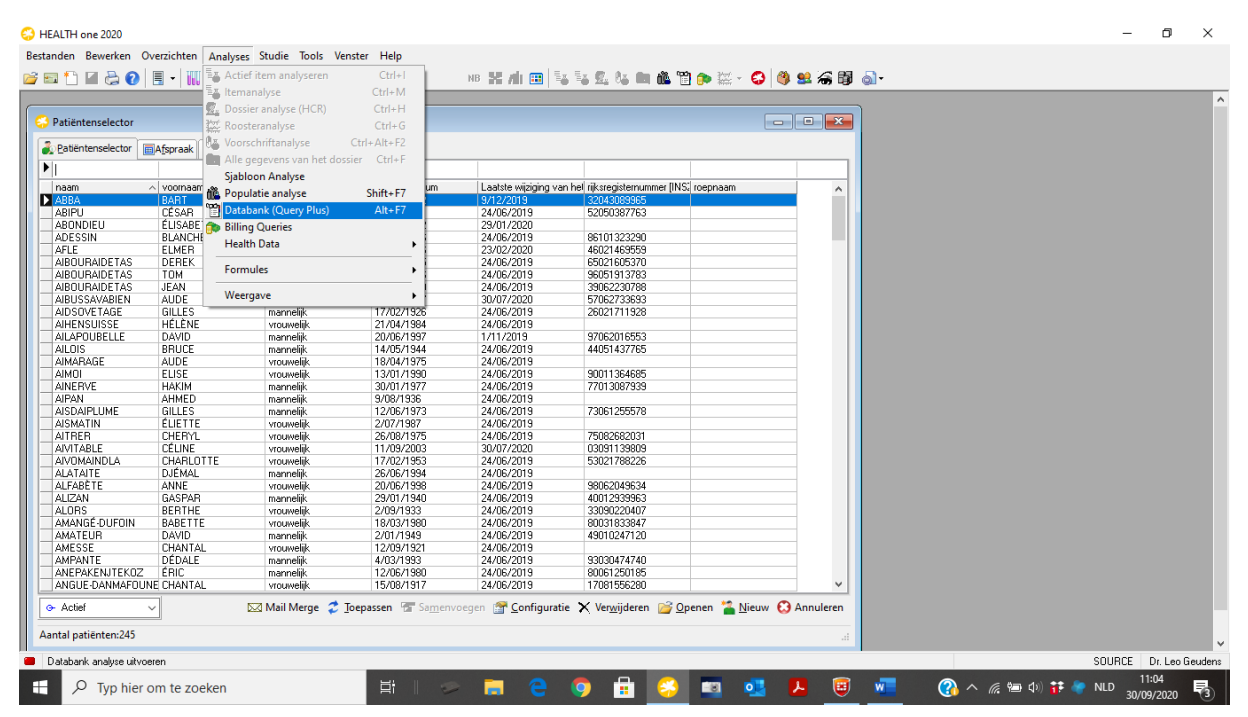

Voor het gebruik van de nieuwe functie verwijzen we naar de bijgeleverde handleiding.

Je vindt de populatieanalyse om patiënten te selecteren onder tabblad analyses - > databank analyses

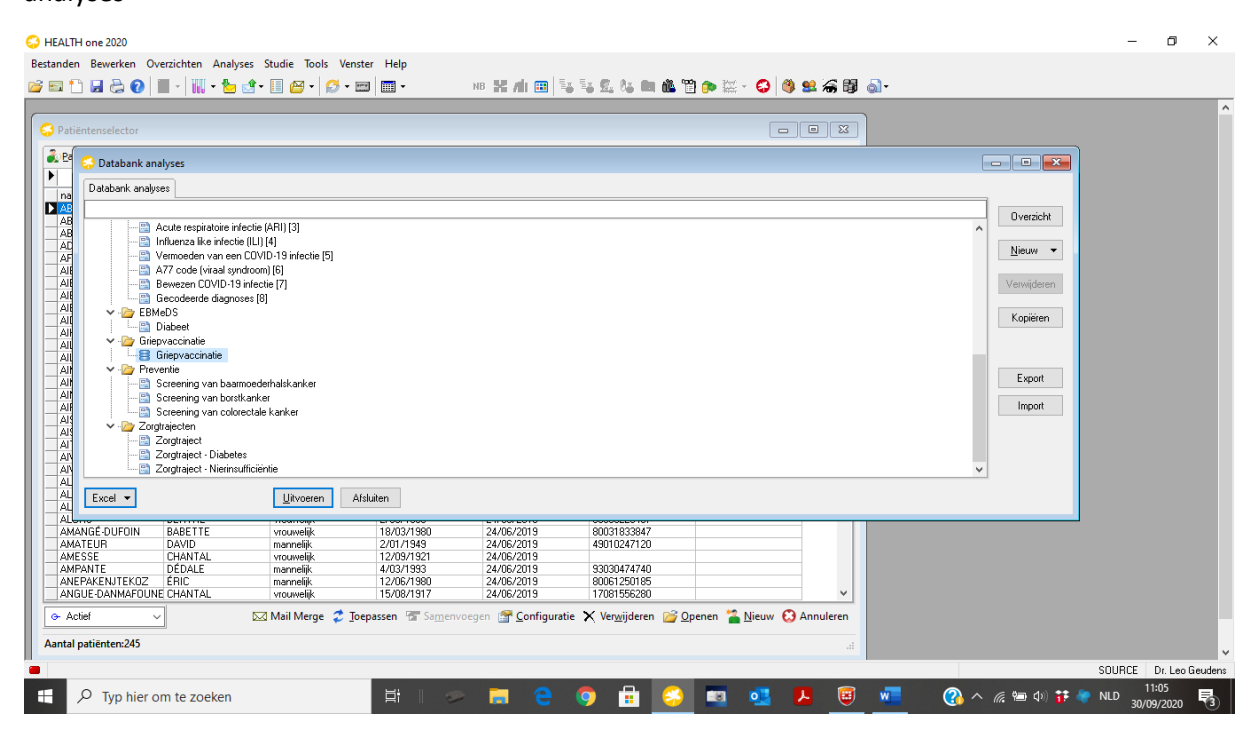

A HEALTH one 2020 ٥ Bestanden Bewerken Overzichten Analyses Studie Tools Venster Help 📴 🖘 🏠 🖬 🗿 📗 + 🔛 + 🏪 🖆 + 🔝 😂 + 😥 + 📟 🔲 + NB 💥 Ali 🖽 💺 🕵 📞 🛤 🏙 🗑 🍉 🧱 - 😂 🧶 😂 🖓 🍛 -- • × Patiëntenselector 
 Date

 ABBA

 ABDNDIEU

 ABDNDIEU

 ABDNDIEU

 ABDURADETAS

 ABDURADETAS

 ABDURADETAS

 ABDURADETAS

 ABDURADETAS

 ABDURADETAS

 ABDURADETAS

 ABDURADETAS

 ABDURADETAS

 ABDURADETAS

 ABDURADETAS

 ABDURADETAS

 ABDURADETAS

 ABDURADETAS

 ABDURADETAS

 ABDURADETAS

 ABDURADETAS

 ABDURADETAS

 ABDURADETAS

 ABDURADETAS

 ABDURADETAS

 ADADARAE

 AMARAE

 AMARAE

 AMARAE

 ANDARAE

 ANDARAE

 ANDARAE

 ANDARAE

 ANDARAE

 ANDARAE

 ANDARAE

 ANDARAE

 ANDARAE

 ANDARAE

 ANDARAE

 ANDARAE

 ANDARAE

 ANDARAE

 ANDARAE rijksregisternum mer [INS] - • × 52050387763 Databank analyses 86101323290 46021469559 65021605370 96051913783 39062230788 57062733693 26021711928 Processing analysis Overzicht Initianza - Geen vaccin gekregen in de laatste 6 maanden
Initianza - Weigering voor vaccinates
Initianza - Zwangee voor vaccinates
Initianza - Zwangee voorw
Initianza - Cronicche netabole aandoeningen
Initianza - Cronicche entratige aandoening aan het het of
vaatalekte (a)
Initianza - chronicche entratige aandoening aan het het of
vaatalekte (a)
Initianza - chronicche entratige aandoening aan het het of
vaatalekte (b)
Initianza - chronicche entratige aandoening aan het het of
vaatalekte (c)
Initianza - chronicche entratige aandoening aan het het of
vaatalekte (c)
Initianza - chronicche entratige aandoening aan het het of
vaatalekte (c)
Initianza - chroniche entratige aandoening aan het het of
vaatalekte (c)
Initianza - chroniche entratige aandoening aan het het of
vaatalekte (c)
Initianza - chroniche entratige aandoening aan het het of
Vaatalekte (c)
Initianza - chroniche entratige aandoening aan het het of
Vaatalekte (c)
Initianza - chroniche entratige aandoening aan het het of
Initianza - chroniche entratige aandoening aan het het of
Vaatalekte (c)
Initianza - chroniche entratige aandoening aan het het of
Initianza - chroniche entratige aandoening aan het het of
Initianza - chroniche entratige aandoening aan het het of
Initianza - chroniche entratige aandoening aan het het of
Initianza - chroniche entratige aandoening aan het het of
Initianza - chroniche entratige aandoening aan het het of
Initianza - chroniche entratige aandoening aan het het of
Initianza - chroniche entratige aandoening aan het het of
Initianza - chroniche entratige aandoening aan het het of
Initianza - chroniche entratige
Initianza - chroniche entratige
Initianza - chroniche entratige
Initianza - chroniche entratige
Initianza - chroniche entratige
Initianza - chroniche entratige
Initianza - chroniche entratige
Initianza - chroniche entratige
Initianza - chroniche entratige
Initianza - chroniche entratige
Initianza - chroniche entratige
Initianza - chroniche entratige
Initianza - chroniche entratige
Initianza - chroniche entratige
Initianz <u>N</u>ieuw ▼ Verwijderen 97062016553 44051437765 Kopiëren 90011364685 77013087939 73061255578 Inituenza - Criumische einstige aandoening aan de nieren (a)
 Inituenza - Chronische ernstige aandoening aan de nieren (b)
 Inituenza - Chronische ernstige aandoening aan de nieren (b) Export 75082682031 03091139809 53021788226 Import 98062049634 40012939963 33090220407 80031833847 49010247120 Abort 93030474740 Excel 💌 Uitvoeren Afsluiten < 🖂 Mail Merge 🧔 Joepassen 🐨 Samenvoegen 🔐 Configuratie 🗙 Verwijderen 💕 Openen 🎽 Nieuw 🕄 Annuleren 🔶 Actief Aantal patiënten:245 Execute the selected population analysis SOURCE Dr. Leo Geud 11:28 H D Typ hier om te zoeken | # | 🤛 📻 🧲 🧔 🔒 🍪 🚱 🔨 🌾 📾 🕸 👬 🦣 NLD **E** w 5 20

Je kan de analyse starten door op uitvoeren te klikken (cfr. figuur hieronder).

Waarbij je een overzicht van de geselecteerde patiënten krijgt:

| 😔 HEALTH one 2020                                                                                                    |                                       |                      |              |                                                                                                    |             |             |           |               | -         | 0 )          | ×    |
|----------------------------------------------------------------------------------------------------|---------------------------------------|----------------------|--------------|----------------------------------------------------------------------------------------------------|-------------|-------------|-----------|---------------|-----------|--------------|------|
| Bestanden Bewerke                                                                                                    | n Overzichten Analyses Studie Too     | ols Venster Help     |              |                                                                                                    |             |             |           |               |           |              |      |
| 🖂 📾 🗛 🖬 🙈                                                                                                    | o 🔲 - 🔟 - 🍋 🚽 - 🗐 🗠 -                 | <u>~</u> = mm        | an Winh 📼 🗄  | s Ex 🗗 Ax 💼                                                                                                    | 🗥 🐑 🐟 🐖     | - 🔿 🚳 🖬 🍊   | 89 🔊 -    |               |           |              |      |
|                                                                                                    |                                       |                      |              |                                                                                                    |             | · 😺   🗣 🛥 🕷 | ubbi @li. |               |           |              | _    |
|                                                                                                    |                                       |                      |              |                                                                                                    |             |             |           |               |           |              | ^    |
| Patiëntenselect                                                                                                    |                                       |                      |              |                                                                                                    |             |             | 23        |               |           |              |      |
|                                                                                                    |                                       |                      |              |                                                                                                    |             |             |           |               |           |              |      |
| Patiëntenselecte                                                                                                    | or Afspraak Planning                  |                      |              |                                                                                                    |             |             |           |               |           |              |      |
| •                                                                                                    |                                       | •                    |              |                                                                                                    |             |             |           |               |           |              |      |
| naam                                                                                                    |                                       |                      |              |                                                                                                    |             |             |           |               |           |              |      |
| ABBA                                                                                                    | Analyses op de gebruikersdatabank : 0 | Griepvaccinatie      |              |                                                                                                    |             |             |           |               |           |              |      |
| ABIPU                                                                                                    | 👌 🗋 🔏 🐏 💁 💑 😰 🛛                       | 🚯 🗸 🎍 🤻 🔩 🛛 Custom a | iction •     |                                                                                                    |             |             |           |               |           |              |      |
| ADESSIN                                                                                                    |                                       |                      |              |                                                                                                    |             |             |           |               |           |              |      |
| AFLE                                                                                                    | Resultaat Query details               |                      |              |                                                                                                    |             |             |           |               |           |              |      |
| AIBOURAID                                                                                                    | naam                                  | voomaam              | geslacht g   | jeboortedatum                                                                                                    |             |             | ^         |               |           |              |      |
| AIBUURAIDE                                                                                                    | ABBA                                  | BART                 | mannelijk 3  | 80/04/1932                                                                                                    |             |             |           |               |           |              |      |
| AIBUSSAVA                                                                                                    | ABIPU                                 | CÉSAR                | mannelijk 3  | 3/05/1952                                                                                                    |             |             |           |               |           |              |      |
| AIDSOVETA                                                                                                    | AFLE                                  | ELMER                | mannelijk 1  | 4/02/1946                                                                                                    |             |             |           |               |           |              |      |
| AIHENSUISS                                                                                                    | AIBOURAIDETAS                         | JEAN                 | mannelijk 2  | 2/06/1939                                                                                                    |             |             |           |               |           |              |      |
| AILAPOUBE                                                                                                    | AIDSOVETAGE                           | GILLES               | mannelijk 1  | 7/02/1926                                                                                                    |             |             |           |               |           |              |      |
| AILOIS                                                                                                    | AILOIS                                | BRUCE                | mannelijk 1  | 4/05/1944                                                                                                    |             |             |           |               |           |              |      |
| AIMARAGE                                                                                                    | AINERVE                               | HAKIM                | mannelijk 3  | 30/01/1977                                                                                                    |             |             |           |               |           |              |      |
| AINERVE                                                                                                    | AIPAN                                 | AHMED                | mannelijk S  | 9/08/1936                                                                                                    |             |             |           |               |           |              |      |
| AIPAN                                                                                                    | AISMATIN                              | ELIETTE              | vrouwelijk 2 | 2/07/1987                                                                                                    |             |             |           |               |           |              |      |
| AISDAIPLUN                                                                                                    | AIVOMAINDLA                           | CHARLOTTE            | vrouwelijk 1 | 7/02/1953                                                                                                    |             |             |           |               |           |              |      |
| AISMATIN                                                                                                    | ALATAITE                              | DJEMAL               | mannelijk 2  | 26/06/1994                                                                                                    |             |             |           |               |           |              |      |
| AITRER                                                                                                    | ALIZAN                                | GASPAH               | mannelijk 2  | 29/01/1940                                                                                                    |             |             |           |               |           |              |      |
| AIVITABLE                                                                                                    | ALUHS                                 | BEHIHE               | vrouwelijk 4 | 2/09/1933                                                                                                    |             |             |           |               |           |              |      |
|                                                                                                    | AMATEUR                               | DAVID                | mannelijk 2  | 2/01/1949                                                                                                    |             |             |           |               |           |              |      |
| ALFABÈTE                                                                                                    | AMESSE                                | CHANTAL              | vrouwelijk   | 2/09/1921                                                                                                    |             |             |           |               |           |              |      |
| ALIZAN                                                                                                    | AMPANTE ANGUE DANMAEQUINE             | CHANTAL              | mannelijk 4  | F 100 /1993                                                                                                    |             |             |           |               |           |              |      |
| ALORS                                                                                                    | ANCCOLITIE                            | CVPÈLE               | vrouwelijk   | 0/06/1317                                                                                                    |             |             |           |               |           |              |      |
| AMANGE-DU                                                                                                    | ANCOUNK                               | LIANC                | viouwelijk 2 | 4/03/1303                                                                                                    |             |             |           |               |           |              |      |
| AMATEUR                                                                                                    | ADITIUATIE                            | DEDEK                | mannelijk /  | 20121042                                                                                                    |             |             |           |               |           |              |      |
| AMPANTE                                                                                                    |                                       |                      | mannelijk a  | //04/1044                                                                                                    |             |             |           |               |           |              |      |
|                                                                                                    | ASSONMAK                              | FIDÈLE               | mannalik 3   | 2/07/1919                                                                                                    |             |             |           |               |           |              |      |
| <                                                                                                    | AUROISDORMANT                         | ABEL                 | mannelijk 2  | 20/03/1933                                                                                                    |             |             |           |               |           |              |      |
| O Antinf                                                                                                    | AZABALLE                              | ÉBIC                 | mannelijk 2  | 7/04/1939                                                                                                    |             |             |           |               |           |              |      |
| - ACUBI                                                                                                    | AZE                                   | HÉLÈNE               | vrouwelik á  | 1/10/1976                                                                                                    |             |             |           |               |           |              |      |
| Aantal natiente                                                                                                    | BALMASKÉ                              | 4L0NZ0               | mannelijk 2  | 5/02/1951                                                                                                    |             |             |           |               |           |              |      |
| rianta. potiente                                                                                                    | BANAI                                 | CHABLIE              | mannelik 2   | 0/08/1918                                                                                                    |             |             |           |               |           |              | ~    |
|                                                                                                    |                                       |                      |              |                                                                                                    |             |             |           |               | SOURCE F  | Dr. Leo Geuc | lens |
|                                                                                                    |                                       |                      | _            | <u> </u>                                                                                                    |             | -           | -         | A             |           | :30          |      |
| L 🔎 Typh                                                                                                    | hier om te zoeken                     | 📑 👘 🕬                | - <u>-</u> C | 9                                                                                                    | S-2 - 2 - 2 | <u>•</u>    | <b>W</b>  | 👬 (ሳሶ 📾 🦒 🤨 🌔 | NLD 30/09 | /2020        | 3    |
| and the second second se |                                       |                      |              | STREET, STREET, ST |             |             |           |               | 50/03     | 1-2020       |      |

Je kan de analyse ook wijzigen door op overzicht te klikken.

| ↔ HEALTH one 2020         Bestanden Bewerken Overzichten Analyses Studie Tools Venst         ☞ ☶ 1       ▲ ②         ■ ↓       ▲ ↓         ● □       ▲ ↓         ● □       ▲ ↓         ● □       ▲ ↓         ● □       ▲ ↓         ● □       ▲ ↓         ● □       ● □         ● □       ● □         ● □       ● □         ● □       ● □         ● □       ● □         ● □       ● □         ● □       ● □         ● □       ● □         ● □       ● □         ● □       ● □         ● □       ● □         ● □       ● □         ● □       ● □         ● □       ● □         ● □       ● □         ● □       ● □         ● □       ● □         ● □       ● □         ● □       ● □         ● □       ● □         ● □       ● □         ● □       ● □         ● □       ● □         ● □       ● □                                                                                                    | er Help<br>3   圖 • HB 器 相 圖 锡 锡 氮 物 酮 龜 習 (p) 滋 ~ 😜 🚳 銘 斋 聞 💩 •                                                                                                    | - 0 X                                                         |
|----------------------------------------------------------------------------------------------------|----------------------------------------------------------------------------------------------------|---------------------------------------------------------------|
| Atkintenselector      Databank analyses      Databank analyses | Population analysis - Group of analysis Analyses Nama markets: Group Giriepvaccinatie Ukveerer Group Giriepvaccinatie Ukveerer Group Giriepvaccinatie Ukveerer Group Giriepvaccinatie Group of analysis Include * Influenza - Innominitetatoornisen (a) Include * Influenza - Innominitetatoornisen (b) Include * Influenza - Innominitetatoornisen (c) Include * Influenza - Innominitetatoornisen (c) Include * Influenza - Innominitetatoornisen (c) Include * Influenza - Innominitetatoornisen (c) Include * Influenza - Innominitetatoornisen (c) Include * Influenza - Innominitetatoornisen (c) Include * Influenza - Otorische enstige andoening an de longen Include * Influenza - Chronische enstige andoening an de longen Include * Influenza - Chronische enstige andoening an de longen Tocked * Influenza - Chronische enstige andoening an de longen Tocked * Influenza - Chronische enstige andoening an de longen Tocked * Influenza - Chronische enstige andoening an de longen Tocked * Influenza - Chronische enstige andoening an de longen Tocked * Influenza - Chronische enstige andoening an de longen Tocked * Influenza - Chronische enstige andoening an de longen Tocked * Influenza - Chronische enstige andoening an de longen Tocked * Influenza - Chronische enstige andoening an de longen Tocked * Influenza - Chronische enstige andoening an de longen Tocked * Influenza - Chronische enstige andoening an de longen Tocked * Influenza - Chronische enstige andoening an de longen Tocked * Influenza - Chronische enstige andoening an de longen Tocked * Influenza - Chronische enstige andoeningen Tocked * Influenza - Chronische enstige andoeningen Tocked * Influenza - Chronische enstige andoeningen Tocked * Influenza - Chronische enstige andoeningen Tocked * Influenza - Chronische enstige andoeningen Tocked * Influenza - Chronische enstige andoeningen Tocked * Influenza - Chronische enstige andoeningen Tocked * Influenza - Chronische enstige andoeningen Tocked * Influenza - Chronische enstige andoeningen Tocked * Influenza - Chronische enstige andoeni | Curracht<br>Newi<br>Vervijdeen<br>Kopiern<br>Export<br>Import |
| $\mathcal{P}$ Typ hier om te zoeken                                                                                                    | #   🤛 🛱 🤤 🤨 🗰 😂 🔤 💆 💆                                                                                                    | 🕜 ヘ 🦟 🖮 🕼 👬 🔷 NLD 11:05 🖏                                     |

Door op display fields te drukken krijg je een tabel met een aantal bijkomende items die in de resultaten van de query getoond worden: vb.

Wanneer je hier een vinkje zet bij bv. verantwoordelijke arts GMD en daarna de selectie uitvoert, wordt de GMD houdende arts in de tabel toegevoegd.

| <ul> <li>HEALTH one 2020</li> <li>Bestanden Bewerken Overzichten Analyses Studie Tools Venster H</li> <li>Image: Image: Im</li></ul> | alp<br>Population analysis - Group of analysis<br>Analyses<br>Meam analyse:<br>Groep Griepvaccinatie V                                                                                                    | - 0 ×                                                                      |
|----------------------------------------------------------------------------------------------------|----------------------------------------------------------------------------------------------------|----------------------------------------------------------------------------|
| Beveren CVVD-19 infecte [5]     Acute respiratoie infectie (ARI) [3]     Acute respiratoie infecte (UI) [4]     Acute respiratoie infecte (UI) [4]     Acute respiratoie    | Uitroveren:     Uitroveren:       Descriptor:     Patient fields       Diplay fields     Selecterer Eigenschappen       naan, voornaan, ges     Voornaah       Group of analysis     Voornaah       Include * Influe     Patient fields patient       Include * Influe     Potentaal       Include * Influe     Potenschapter       Include * Influe     Potenschapter       Include * Influe     Potenschapter       Include * Influe     referentie 3       Include * Influe     referentie 4       Include * Influe     behandelend geneetheer       Include * Influe     referentie 3       Include * Influe     Genergier       Include * Influe     referentie 4       Include * Influe     Genergier       Include * Influe     Genergier       Include * Influe     Genergier       Include * Influe     Genergier       Include * Influe     Genergier       Include * Influe     Genergier       Include * Influe     Genergier       Include * Influe     Genergier       Include * Influe     Genergier       Include * Influe     Genergier       Include * Influe     Genergier       Include * Influe     Genergier       Include * Influe     Genergier | © © ⊠<br>Overaich<br>Neuw ↓<br>Verwijderen<br>Kopieren<br>Esport<br>Import |
| AMFESE OHANTAL vrouwelik 12<br>AMFEST OHANTAL vrouwelik 14<br>AMFEAKENJEKCZ ERIC marnelih 12<br>ANGUE-DANMAFOUNE CHANTAL vrouwelik 15<br>ANGUE-DANMAFOUNE CHANTAL vrouwelik 15<br>Antal patiënten:245                                                                                                    | 09/1321 24/06/2019 30300474740<br>06/1369 24/05/2019 0006/1250105<br>08/1377 24/05/2019 17/06/1556280<br>™ Samenvoegen ∰ Configurate X Verwijderen 😭 Openen 🚡 Nieuw 🗘 Annuleren<br>.d                                                                                                    | SOURCE Dr. Leo Geudens                                                     |

| 😔 HEALTH or | ne 2020 | D                                     |                 |                 |                     |             |                        |                    |              |   |          |                  |       | - 0        | ×         |
|-------------|---------|---------------------------------------|-----------------|-----------------|---------------------|-------------|------------------------|--------------------|--------------|---|----------|------------------|-------|------------|-----------|
| Bestanden B | Bewerk  | en Overzichten Analyses Studie Too    | ls Venster Help |                 |                     |             |                        |                    |              |   |          |                  |       |            |           |
| ee ee 🐴 I   |         | a - m                                 | <u></u>         | un UF als       |                     | Se de las   | 👝 🍂 🕫 📥 🚧 🌶            | <b>n   🚳 🐽 🗠 i</b> | a 🔊 -        |   |          |                  |       |            |           |
|             |         |                                       |                 |                 | •••   ••            |             | 💷 💴 📴 🚟 🎽              | 🥔 🤒 🎫 🙈 🛛          | <b>9</b> Q1* |   |          |                  |       |            |           |
|             |         |                                       |                 |                 |                     |             |                        |                    |              |   |          |                  |       |            | ^         |
| 🔗 Patiënte  |         |                                       |                 |                 |                     |             |                        | - • ×              |              |   |          |                  |       |            |           |
|             |         |                                       |                 |                 |                     |             |                        |                    | _            |   |          |                  |       |            |           |
| Patient     | enselec | tor Afspraak Planning                 |                 |                 |                     |             |                        |                    |              |   |          |                  |       |            |           |
| <b>F</b>    |         |                                       |                 |                 |                     |             |                        |                    |              |   |          |                  |       |            |           |
| naam        |         | <u></u>                               |                 |                 |                     |             |                        |                    |              |   |          |                  |       |            |           |
| ABBA        |         | Analyses op de gebruikersdatabank : G | riepvaccinatie  |                 |                     |             |                        |                    | <b></b>      |   |          |                  |       |            |           |
| ABIPU       | EII     | 😓 🗋 🔏 🕙   👁 - 指 😰 🖂 🛙                 | 🌢 - 🚣 🧡 🔩 🛛     | Custom action 🝷 |                     |             |                        |                    |              |   |          |                  |       |            |           |
| ADESS       | N       |                                       |                 |                 |                     |             |                        |                    | _            |   |          |                  |       |            |           |
| AFLE        |         | Resultaat Query details               |                 |                 |                     |             |                        |                    | _            |   |          |                  |       |            |           |
| AIBOUR      | AID     | naam                                  | voomaam         | gesla           | cht ge              | boortedatum | verantwoordelijke arts | GMD 🖉              |              |   |          |                  |       |            |           |
|             |         | ALATAITE                              | DJÉMAL          | mann            | elijk 26            | 706/1994    |                        |                    |              |   |          |                  |       |            |           |
| AIBUSS      | AVA     | ALIZAN                                | GASPAR          | mann            | elijk 29            | /01/1940    | Dr Emma Teaume         |                    |              |   |          |                  |       |            |           |
| AIDSO       | ETA     | ALORS                                 | BERTHE          | VIOUN           | elijk 2/            | 09/1933     | Jos Devlies            |                    |              |   |          |                  |       |            |           |
| AIHENS      | UISS    | AMATEUR                               | CUANTAL         | mann            | BIJK 27             | U171949     | Dr Emma Teaume         | _                  |              |   |          |                  |       |            |           |
| AILAPU      | OBF     | AMESSE                                | DÉDALE          | VIOUV           | - KGL               | 203/1321    | In Davidas             |                    |              |   |          |                  |       |            |           |
| AIMABA      | GE      |                                       | CHANTAL         | Mann            | ацк. 47<br>alii/ 19 | 208/1917    | Jos Deviles            |                    |              |   |          |                  |       |            |           |
| AIMOI       |         | ANSSOLITIE                            | CVBÈLE          | VIOU            | olijk 1.            | /05/1965    | Dr Rémi Sion           |                    |              |   |          |                  |       |            |           |
| AINER       | Έ       | ANSSLINIK                             | HANS            | mann            | eliik 7/            | 10/1942     | Didier du Boulay       |                    |              |   |          |                  |       |            |           |
| AIPAN       |         | APITULATIF                            | DEREK           | mann            | eliik 2/            | 04/1944     | Dr Rémi Sion           |                    |              |   |          |                  |       |            |           |
| AISDAI      | IN      | ARDELPIC (POUR LES NORDISTES)         | HELMUT          | mann            | elijk 14            | /03/1921    |                        |                    |              |   |          |                  |       |            |           |
| AITREF      |         | ASSONMAIK                             | FIDÈLE          | mann            | ∋lijk 22            | /07/1918    |                        |                    |              |   |          |                  |       |            |           |
| AIVITA      | BLE     | AUBOISDORMANT                         | ABEL            | mann            | elijk 20            | /03/1933    | Dr Emma Teaume         |                    |              |   |          |                  |       |            |           |
| AIVOM/      | IND     | AZARAILLE                             | ÉRIC            | mann            | elijk 27            | 7/04/1939   | Dr Rémi Sion           |                    |              |   |          |                  |       |            |           |
|             | TE      | ▶ AZE                                 | HÉLÈNE          | VIOUV           | elijk 47            | 10/1976     |                        |                    |              |   |          |                  |       |            |           |
| ALIZAN      |         | BALMASKÉ                              | ALONZO          | mann            | elijk 25            | /02/1951    | Dr Emma Teaume         |                    |              |   |          |                  |       |            |           |
| ALORS       |         | BANAI                                 | CHARLIE         | mann            | elijk 20            | /08/1918    |                        |                    |              |   |          |                  |       |            |           |
| AMANC       | É-DL    | BAHALAIR                              | DENIS           | mann            | elijk 25            | V09/1991    | D. F. J. D. J.         |                    |              |   |          |                  |       |            |           |
| AMATE       | UH      | BAHHE                                 | DENIS           | mann            | elijk 2t            | /08/1928    | Didier du Boullay      |                    |              |   |          |                  |       |            |           |
| AMPAN       | TE      | DATEL AIDE                            |                 | vrouv           | elijk 4/            | 04/1918     | Didier du Bouilay      |                    |              |   |          |                  |       |            |           |
|             |         | BDANSYLA                              | CABIE           | VIOU            | olijk Z.            | 10/1939     | los Devlies            |                    |              |   |          |                  |       |            |           |
| <           |         | BHI                                   | CÉSAB           | mann            | eliik Ba            | 13/1949     | Didier du Boullau      |                    |              |   |          |                  |       |            |           |
| Actief      |         | BIBACK                                | Al              | mann            | eliik 18            | 2017016     | Didier du Boullay      |                    |              |   |          |                  |       |            |           |
|             |         | BIDEAU                                | AMÉLIE          | mann            | elijk 6/            | 05/1985     | Didier du Boullay      |                    |              |   |          |                  |       |            |           |
| Aantal pat  | ēnte    | BISTRUCLA                             | CÉSAR           | mann            | elijk 12            | /03/1920    |                        |                    |              |   |          |                  |       |            |           |
|             |         | BOI                                   | GUY             | mann            | eliik 9.            | 116/2002    |                        |                    |              |   |          |                  |       |            | ~         |
| -           |         |                                       |                 |                 |                     |             |                        |                    |              |   |          |                  | SOURC | E Dr. Le   | o Geudens |
|             | Turn    | hier on to zeeken                     | 84              | 1 -             |                     | <b>A</b>    |                        |                    |              | 6 |          | 0                |       | 11:27      | -         |
|             | iyp     | nier om te zoeken                     | L.              |                 |                     | •           | =   •                  | • • •              |              |   | <u> </u> | 12-40 <b>1</b> 2 | NLD   | 30/09/2020 | 3         |

Je kan ook een bestaande analyse toevoegen of wissen om zo de selectie van patiënten aan te passen aan je voorkeuren.

| C HEALTH one 2020<br>Bestanden Bewerken Overzichten Analyses Studie Tools Venster Help                                                                                                    | - 0                          | ×            |
|----------------------------------------------------------------------------------------------------|------------------------------|--------------|
| Bestanden Bewerken Overzichten Analyses Studie Tools Venter Help                                                                                                    |                              | *            |
| Excel     Excel     Excel     Configuratie     Xerwijderen     Samenvoegen     Samenvoegen     Somenvoegen     Somenvoege |                              |              |
| Aantal patiënten:245 al                                                                                                    | SOURCE Dr. Leo               | v<br>Geudens |
| 🛨 🔎 Typ hier om te zoeken 🛛 🗄 📨 🧰 🧲 🥥 🔒 🤔 🖬 🖉 🦉 🦉 🦓 ^ 🕫 🖦 🕫                                                                                                    | 20:03<br>20:03<br>30/09/2020 |              |

Je kan een analyse toevoegen door eerst op toevoegen te klikken en dan in de lege lijn op het vinkje achteraan. Dan krijg je een keuze uit beschikbare analyses.

Door voor inclusie of exclusie te kiezen kan je de werking van de toegevoegde analyse als criterium voor de selectie instellen.

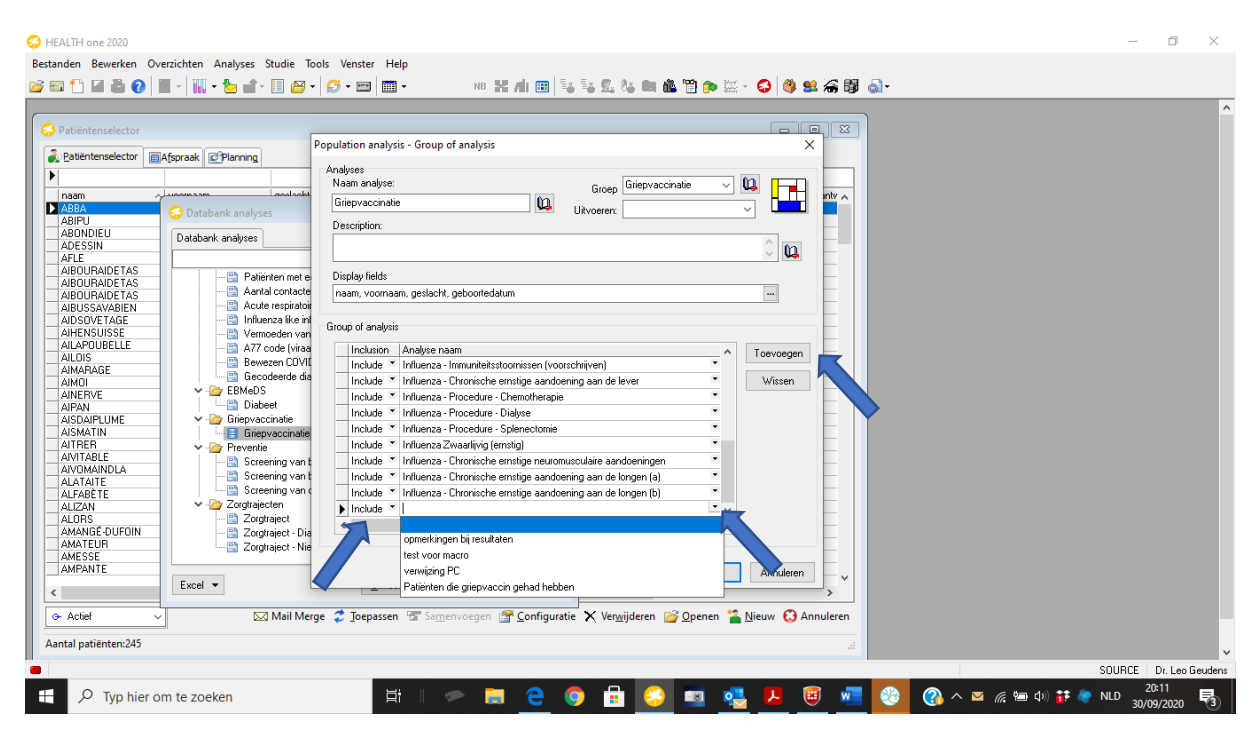

Hoe je zelf dergelijke analyses aanmaakt vind je terug in hoofdstuk 09 "Analyseren" in de Algemene Handleiding onder de Help tab van de taakbalk van Health<sup>°</sup>One.